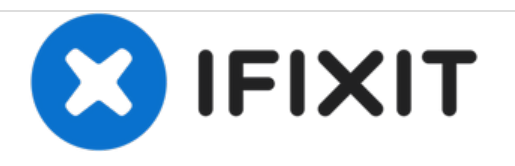

# Kenwood KDC-BT362U LCD Screen Replacement

This guide will demonstrate how to reach and replace the LCD Screen of your Kenwood KDC-BT362U.

Written By: Steven Chov

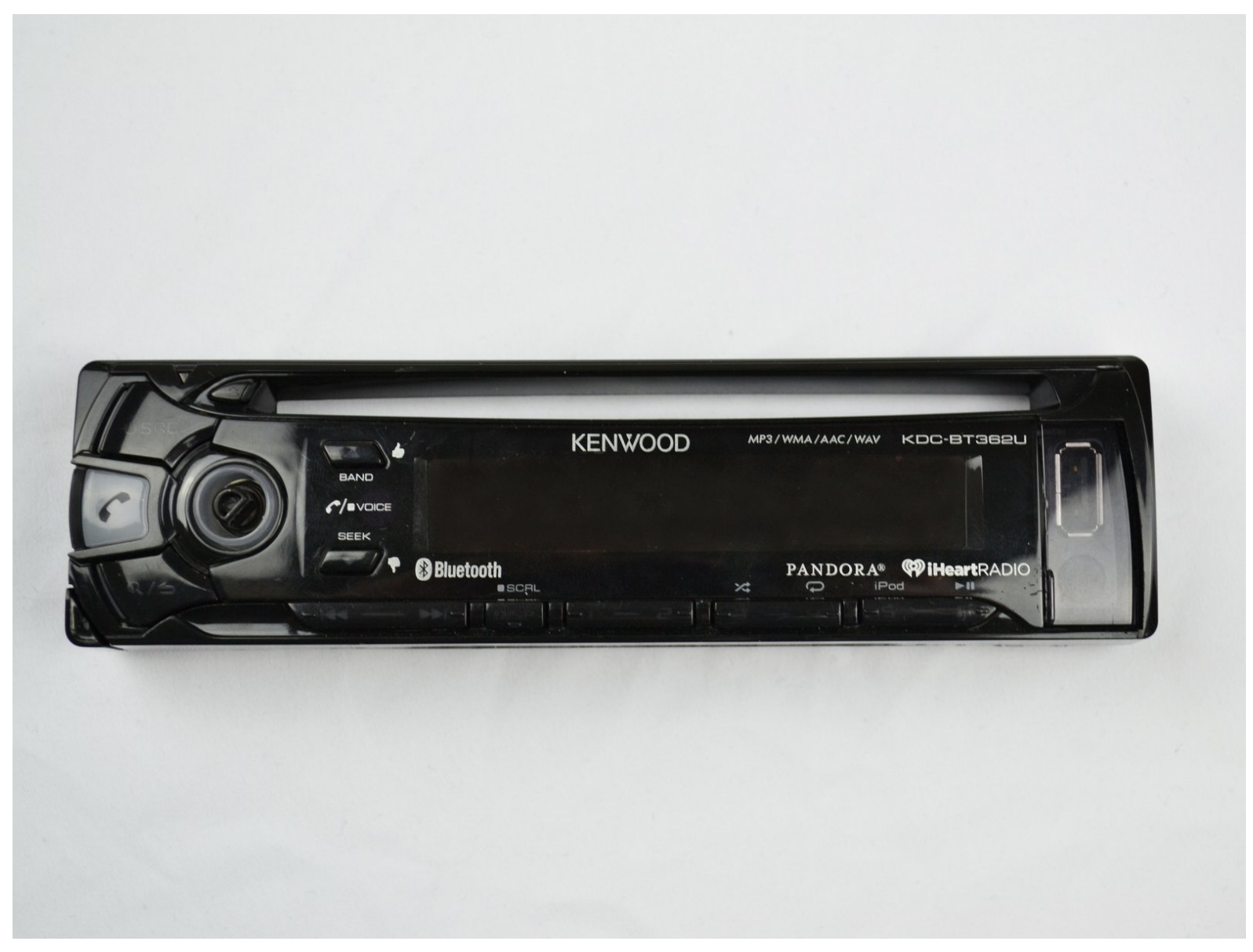

## INTRODUCTION

If your Kenwood KDC-BT362U LCD screen has been damaged and needs to be replaced, follow this guide.

## TOOLS:

- iFixit Opening Tools (1)
- Phillips #0 Screwdriver (1)
- Metal Spudger (1)

#### Step 1 — Front Panel

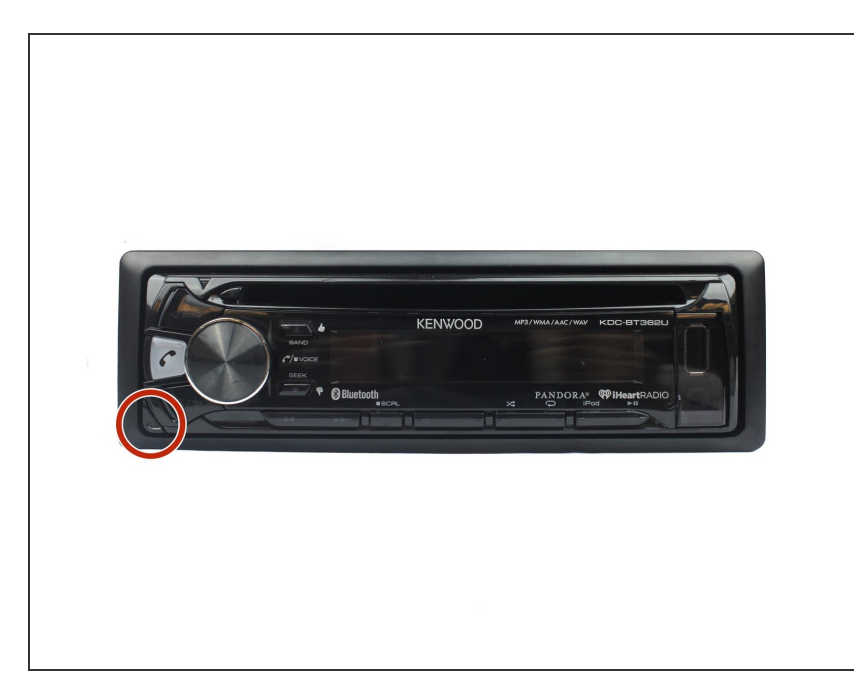

• Locate the face-plate eject button.

## Step 2

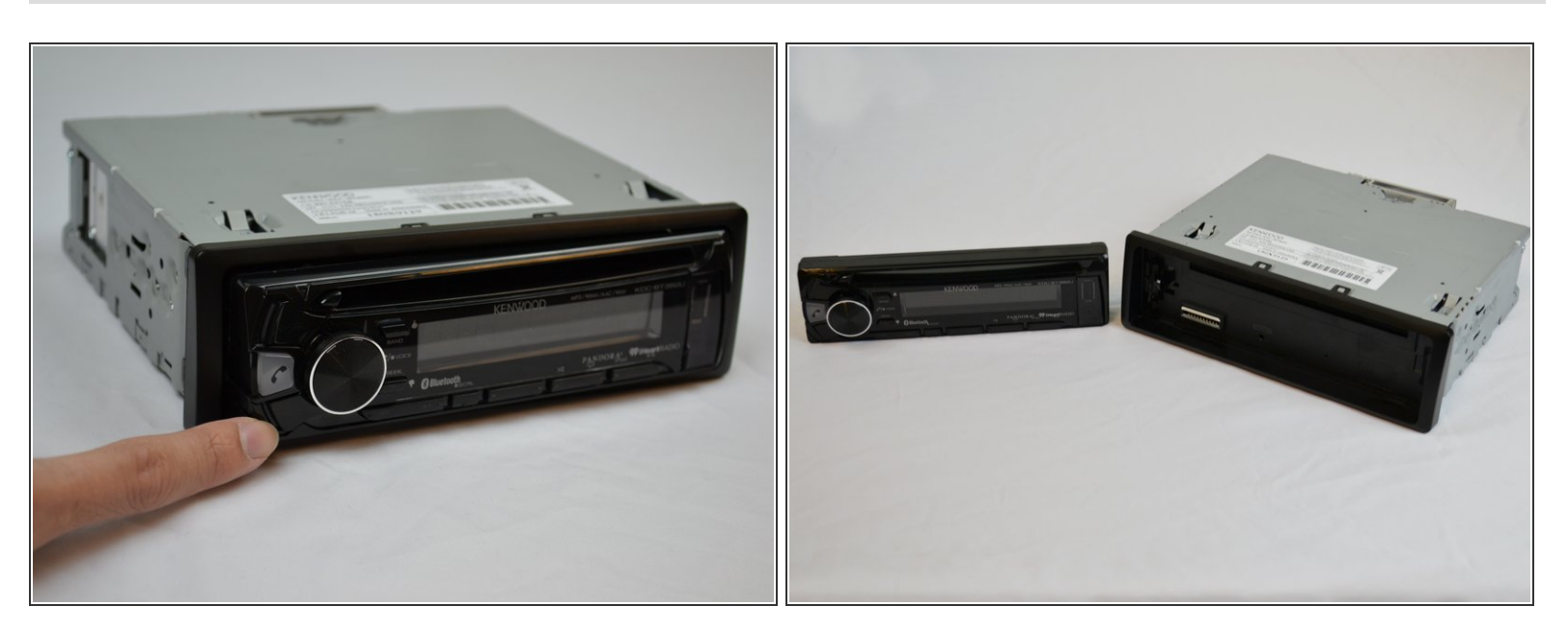

- Press the eject button with your forefinger.
- Remove the face-plate.

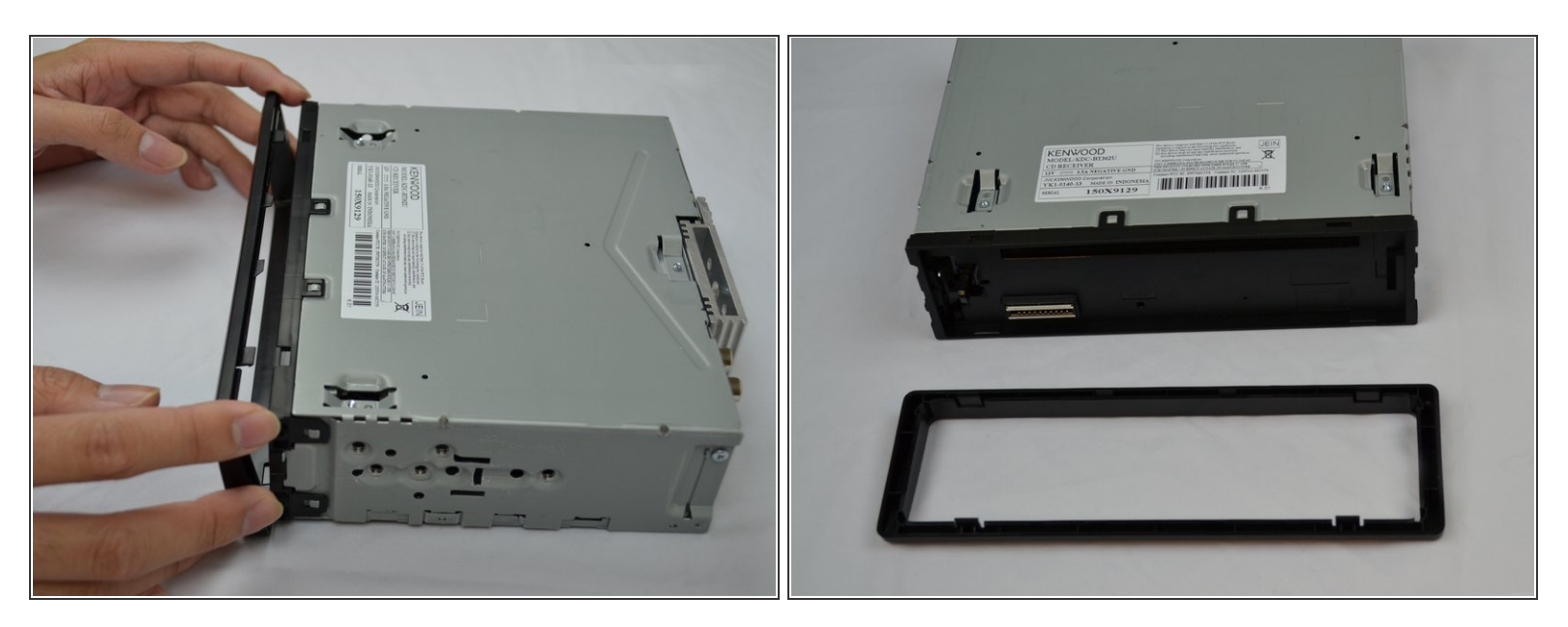

- Starting on the top side, pop the front panel frame out.
- Remove the face-plate frame.

#### Step 4

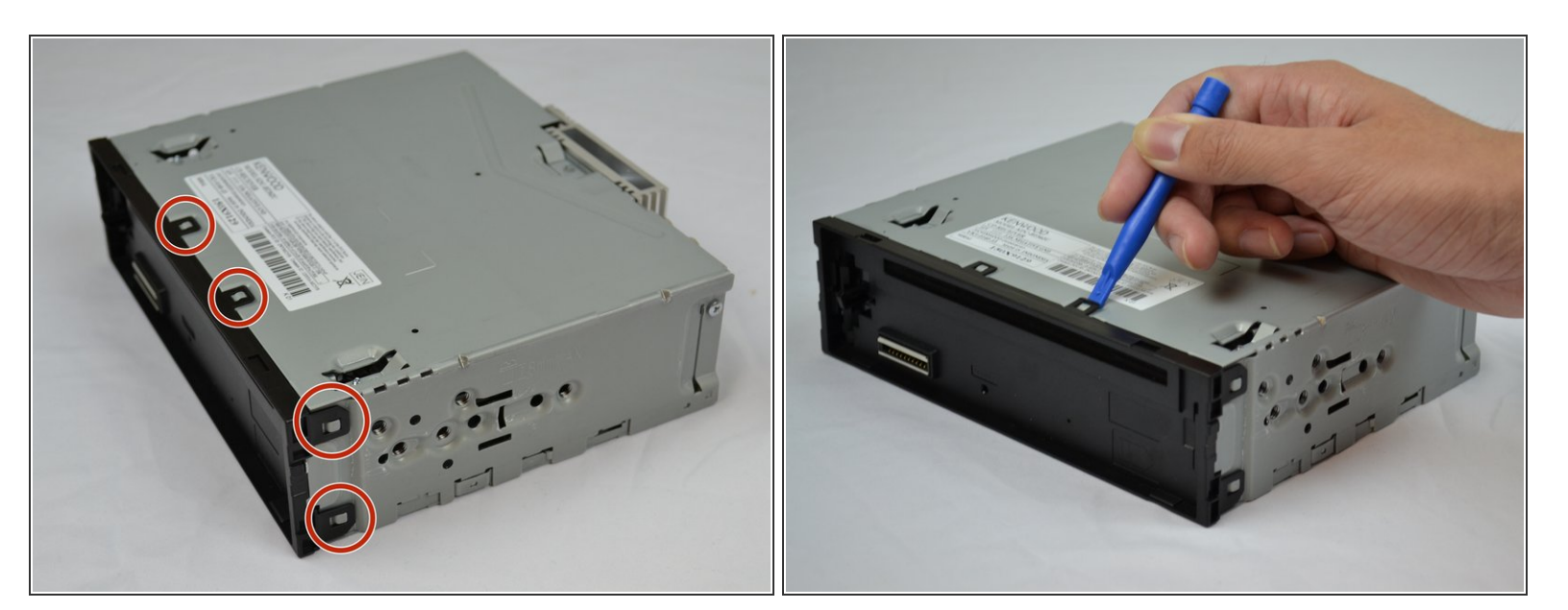

- Use the plastic opening tool to pry open the tabs.
- Repeat on the opposite side.

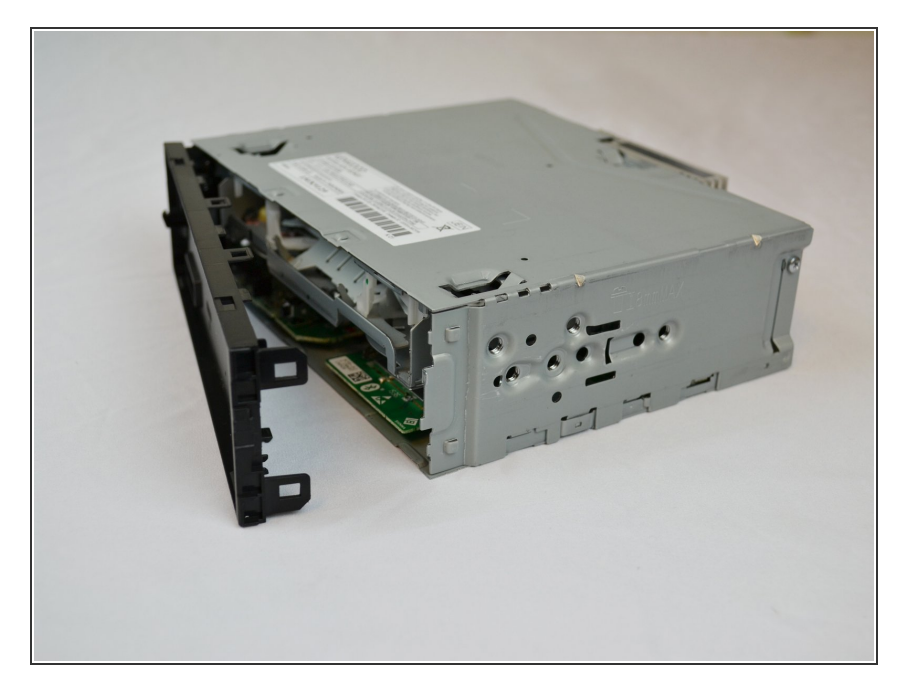

• Remove the front panel.

#### Step 6 — LCD Screen

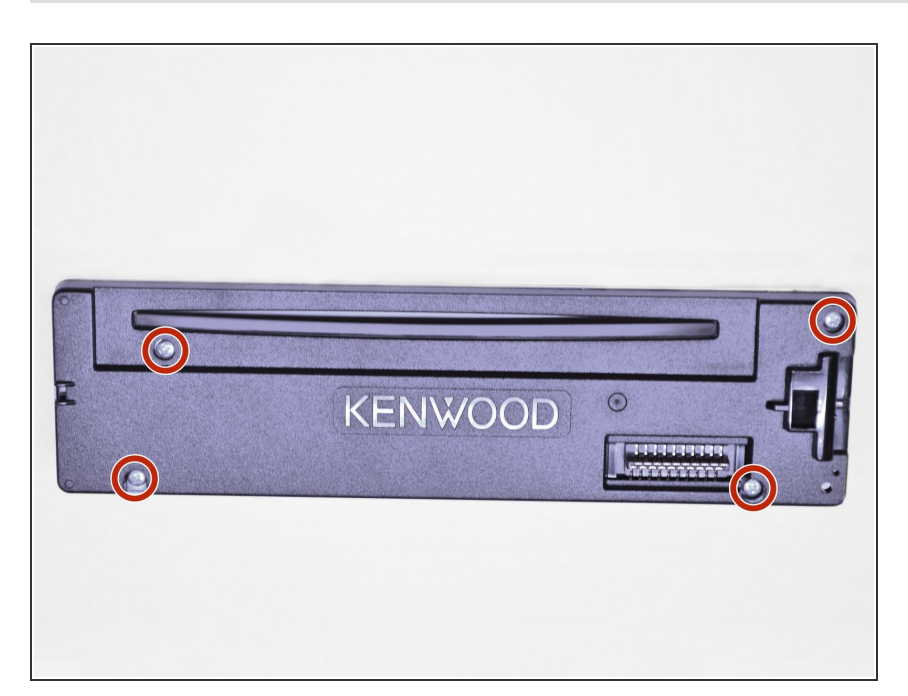

• Use the Phillips #0 Screwdriver to remove the four screws.

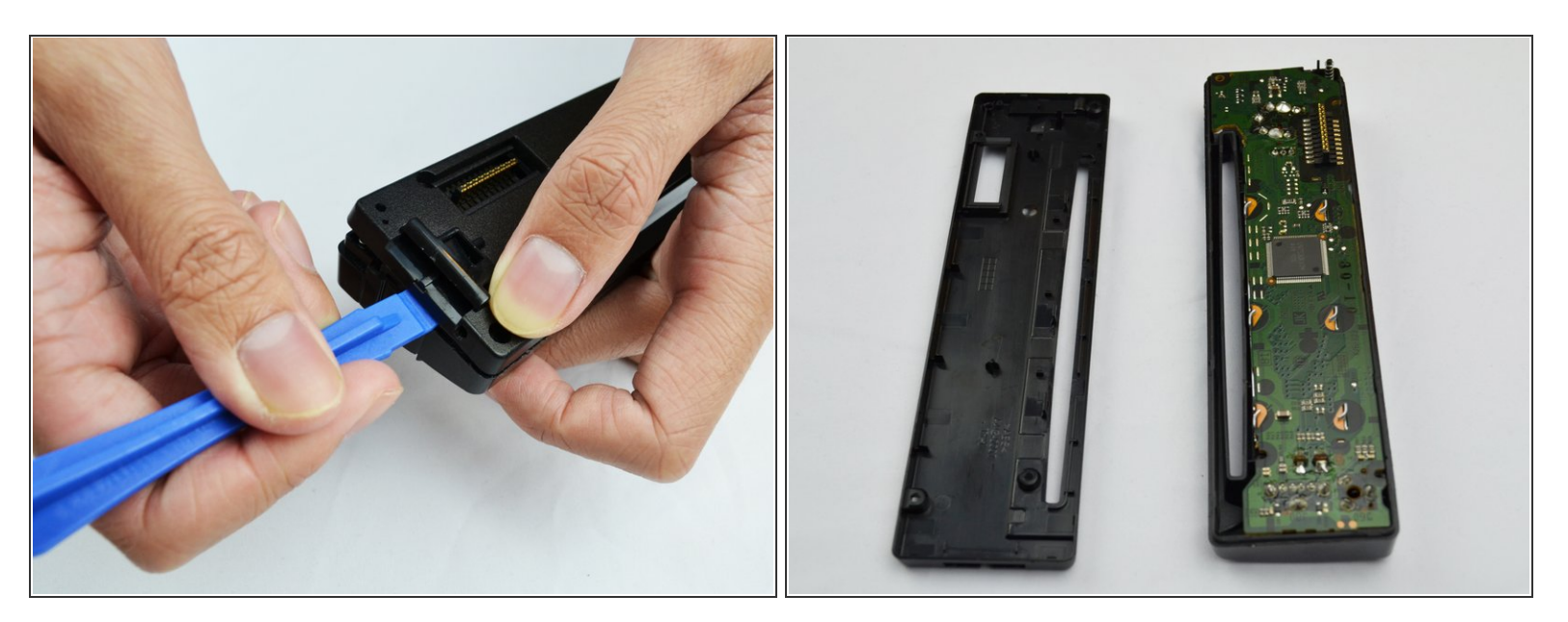

• Use the plastic opening tool to pry it open.

## Step 8

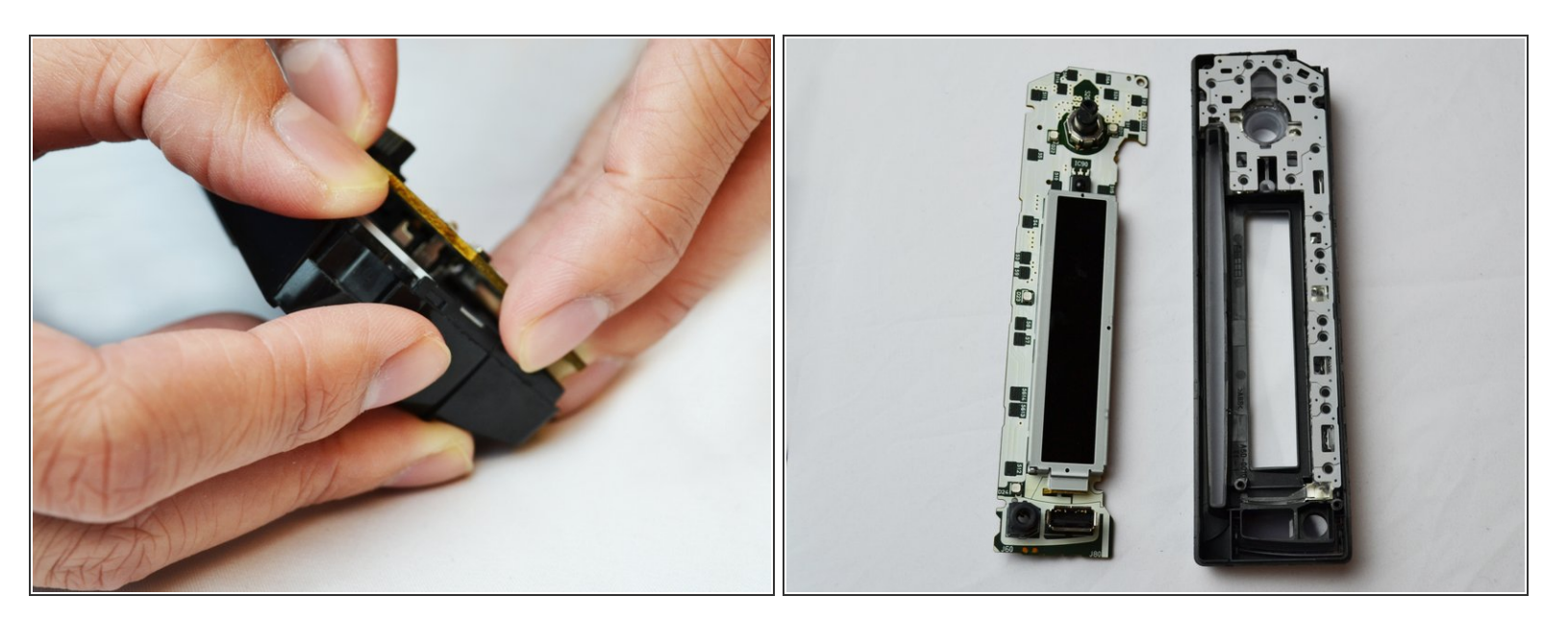

Lift and remove the motherboard to reveal the inside of the front panel.

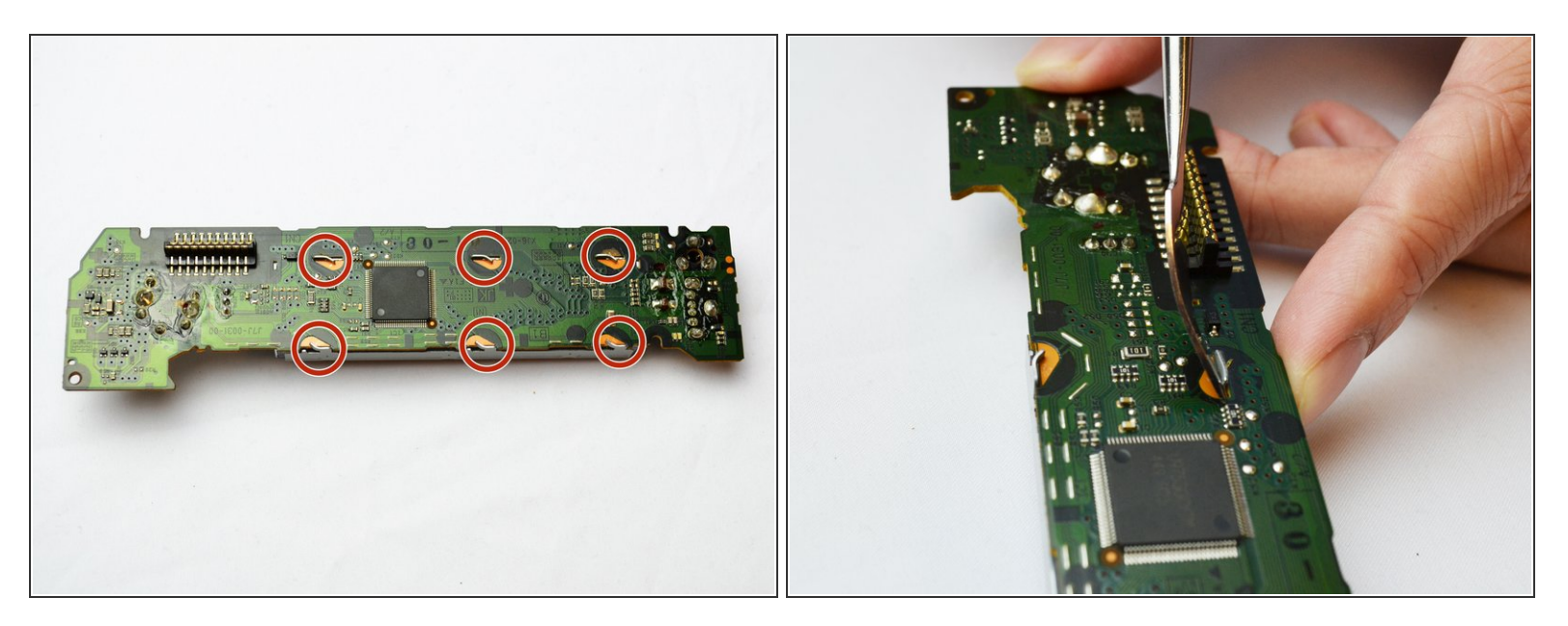

• Use the metal spudger to straighten out the six pegs to allow the removal of the LCD Screen.

#### Step 10

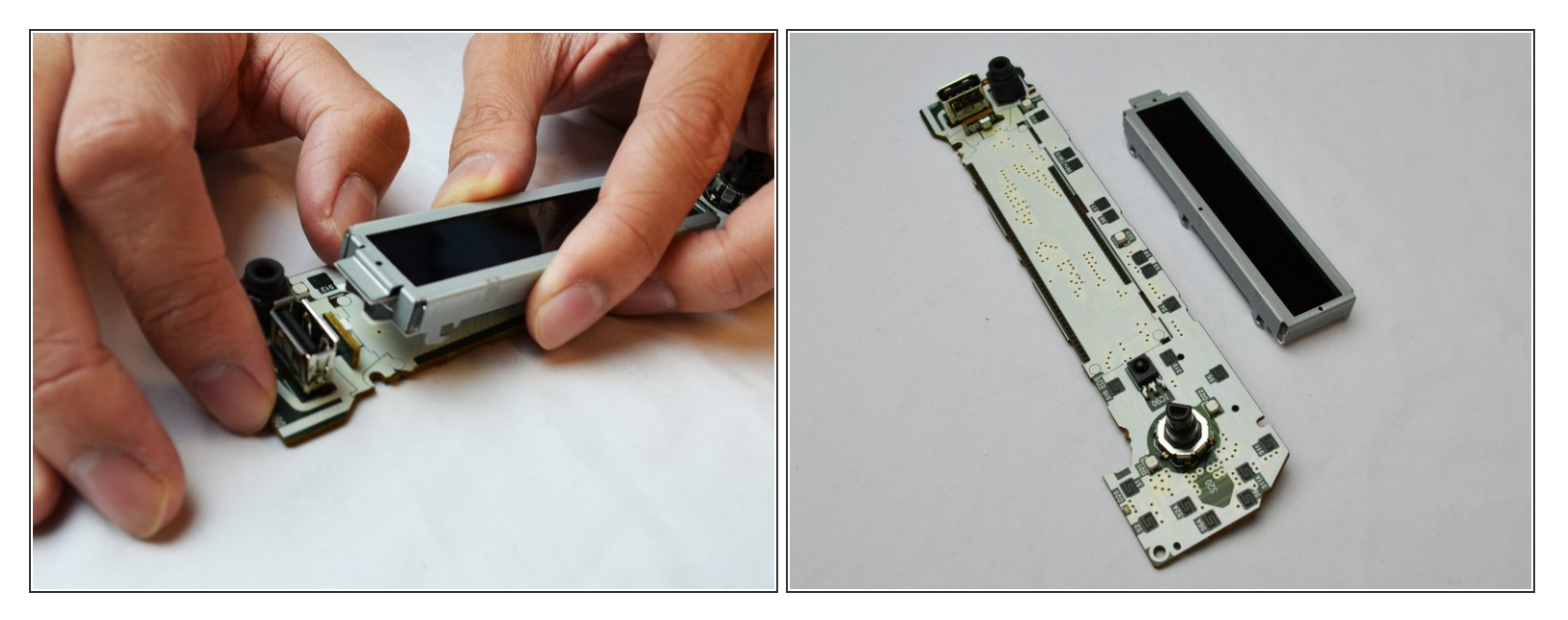

• Lift the LCD Screen to remove and replace it.

To reassemble your device, follow these instructions in reverse order.